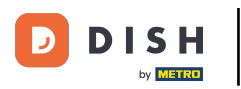

# • Fare clic sulla schermata postazioni di lavoro.

| $\leftarrow$ $\otimes$ Impostazioni $	agacharrow$ |
|---------------------------------------------------|
| Aspetto                                           |
| Tema<br>Scuro                                     |
| Orientamento schermo                              |
| Impostazioni di accesso                           |
| Schermata postazioni di lavoro                    |
| Schermata menu e ordini                           |
| Schermata inventario                              |
| Schermata pagamento                               |
| Altri                                             |
| Impostazioni inserimento                          |
| Impostazioni hardware                             |
| Modalità debug, altre informazioni di errore      |
| Cos'è DISH POS<br>1.83.0                          |

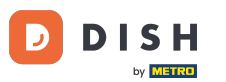

Spostare il puntino arancione sotto Numero di colonne per modificarlo.

| ← 🚳 Schermata postazioni di lavoro    |   |
|---------------------------------------|---|
| Numero di colonne                     | 4 |
|                                       |   |
| Caratteri grandi                      | в |
| Caratteri piccoli                     |   |
| 1                                     | 4 |
| Mostra sempre la selezione dei tavoli |   |
|                                       |   |
|                                       |   |
|                                       |   |
|                                       |   |
|                                       |   |
|                                       |   |
|                                       |   |
|                                       |   |

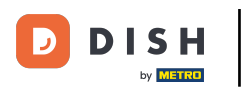

# 🕂 Rilascia

| ← 🚳 Schermata postazioni di lavoro    |
|---------------------------------------|
| Numero di colonne                     |
| 4                                     |
| Caratteri grandi                      |
| 18                                    |
| Caratteri piccoli                     |
| 14                                    |
| Mostra sempre la selezione dei tavoli |
|                                       |
|                                       |
|                                       |
|                                       |
|                                       |
|                                       |
|                                       |
|                                       |
|                                       |
|                                       |

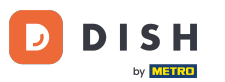

Spostate il puntino arancione sotto Caratteri grandi per modificarlo.

| ← 🔞 Schermata postazioni di lavoro    |    |
|---------------------------------------|----|
| Numero di colonne                     | 4  |
|                                       |    |
| Caratteri grandi                      | 18 |
|                                       |    |
| Caratteri piccoli                     | 14 |
|                                       | 14 |
| Mostra sempre la selezione dei tavoli |    |
|                                       |    |
|                                       |    |
|                                       |    |
|                                       |    |
|                                       |    |
|                                       |    |
|                                       |    |
|                                       |    |
|                                       |    |

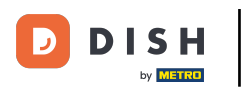

# 🕂 Rilascia

| ← 💿 Schermata postazioni di lavoro    |     |
|---------------------------------------|-----|
| Numero di colonne                     |     |
|                                       | - 4 |
| Caratteri grandi                      |     |
|                                       | 18  |
| Caratteri piccoli                     |     |
|                                       | 14  |
| Mostra sempre la selezione dei tavoli |     |
|                                       |     |
|                                       |     |
|                                       |     |
|                                       |     |
|                                       |     |
|                                       |     |
|                                       |     |
|                                       |     |
|                                       |     |
|                                       |     |

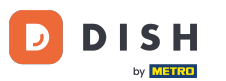

Per modificarlo, spostate il puntino arancione sotto Caratteri piccoli.

| ← ⑥ Schermata postazioni di lavoro    |     |
|---------------------------------------|-----|
| Numero di colonne                     |     |
|                                       | - 4 |
| Caratteri grandi                      |     |
|                                       | 18  |
| Caratteri piccoli                     |     |
|                                       | 14  |
| Mostra sempre la selezione dei tavoli |     |
|                                       |     |
|                                       |     |
|                                       |     |
|                                       |     |
|                                       |     |
|                                       |     |
|                                       |     |
|                                       |     |
|                                       |     |
|                                       |     |

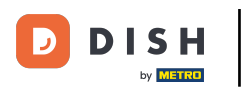

# 🕂 Rilascia

| ← 🚳 Schermata postazioni di lavoro    |
|---------------------------------------|
| Numero di colonne                     |
| 4                                     |
| Caratteri grandi                      |
| 18                                    |
| Caratteri piccoli                     |
| 14                                    |
| Mostra sempre la selezione dei tavoli |
|                                       |
|                                       |
|                                       |
|                                       |
|                                       |
|                                       |
|                                       |
|                                       |
|                                       |
|                                       |

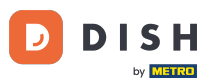

Per visualizzare sempre la selezione dei tavoli nella schermata postazioni di lavoro, fare clic sul seguente pulsante evidenziato per attivarlo. Nota: quando diventa arancione, è abilitato.

| ← 💿 Schermata postazioni di lavoro    |    |
|---------------------------------------|----|
| Numero di colonne                     |    |
|                                       | 4  |
| Caratteri grandi                      | 10 |
|                                       | 18 |
| Caratteri piccoli                     |    |
|                                       | 14 |
| Mostra sempre la selezione dei tavoli |    |
|                                       |    |
|                                       |    |
|                                       |    |
|                                       |    |
|                                       |    |
|                                       |    |
|                                       |    |
|                                       |    |
|                                       |    |
|                                       |    |

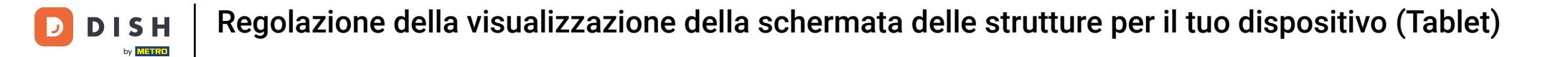

# Ecco fatto. Hai finito.

| ← 🛞 Schermata postazioni di lavoro    |
|---------------------------------------|
| Numero di colonne                     |
| 4                                     |
| Caratteri grandi                      |
|                                       |
| Caratteri piccoli                     |
| 14                                    |
| Mostra sempre la selezione dei tavoli |
|                                       |
|                                       |
|                                       |
|                                       |
|                                       |
|                                       |
|                                       |
|                                       |
|                                       |
|                                       |

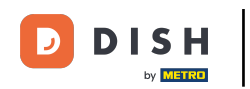

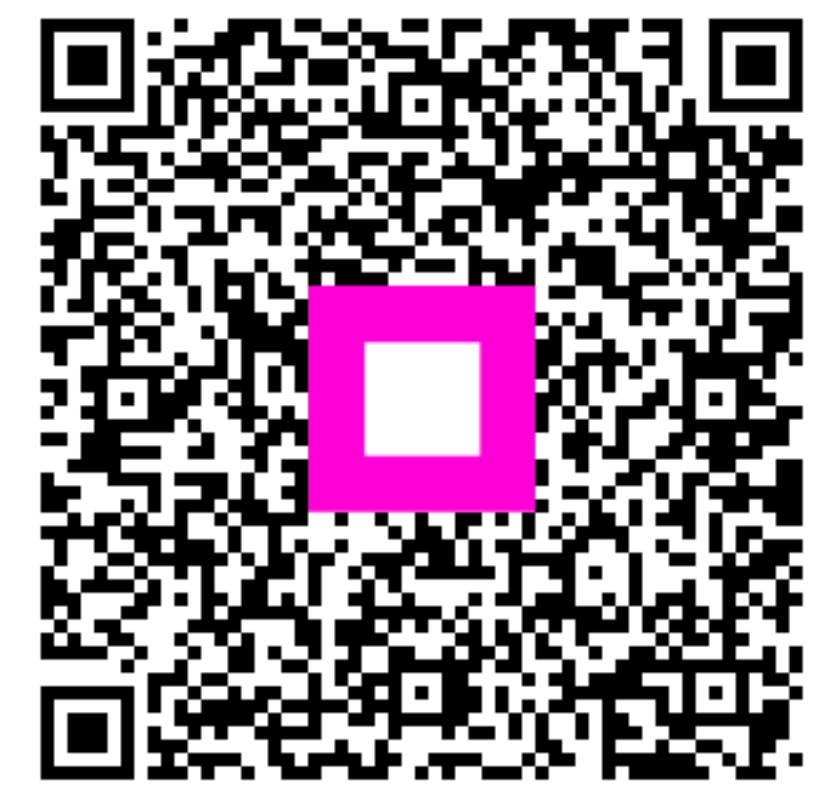

Scansiona per andare al lettore interattivo